## **Configuring State Synchronization under FW-1**

State Synchronization is the mechanism used by Firewall-1 to maintain identical state connection tables on a pair of redundant firewalls. If one of the firewalls fails, the other firewall should recognize this and maintain all valid connections transparently.

To configure state synchronization, you will require a dedicated interface on each firewall. These interfaces will be the "sync" interfaces and will be connected directly to each other via an Ethernet crossover cable running at 100MB full-duplex.

## Procedure to be carried out on each firewall in the pair:

- 1) Create the file '**\$FWDIR/conf/sync.conf'** on both firewalls.
- 2) In this file, put in the IP address of the sync interface of the opposite firewall.
- 3) Example:

If: Firewall A's sync port address = 10.10.10.1then: On Firewall A, \$FWDIR/conf/sync.conf = 10.10.10.2If: Firewall B's sync port address = 10.10.10.2then: On Firewall B, \$FWDIR/conf/sync.conf = 10.10.10.1

4) On each firewall, you will need to perform a "fw putkey" operation to authenticate the link between the sync interfaces:

\$FWDIR/bin/fw putkey -n [my sync interface] -p [password] [opposite sync interface]

ex: \$FWDIR/bin/fw putkey -n 10.10.10.1 -p abc123 10.10.10.2 (on Firewall A) ex: \$FWDIR/bin/fw putkey -n 10.10.10.2 -p abc123 10.10.10.1 (on Firewall B)

- 5) You can validate the key operation occurred by looking at the contents of the **\$FWDIR**/conf/fwauth.keys This should relect the time/date of the putkey command you just performed on the sync interfaces.
- 6) Next, create a rule in the rulebase to allow the sync to occur between the firewall sync interfaces:

| 5 | primary_heartbeat secondary_heartbeat | secondary_heartbeat primary_heartbeat | 199 FVV1 | accept | Short | Gateways | Any |
|---|---------------------------------------|---------------------------------------|----------|--------|-------|----------|-----|
|---|---------------------------------------|---------------------------------------|----------|--------|-------|----------|-----|

In the example above, the FW-1 object called **primary\_heartbeat** contains Firewall A's sync interface address, and the FW-1 object **secondary\_heartbeat** contains Firewall B's sync interface IP address.

6) At this point, stop and start your firewall using **\$FWDIR/bin/fwstop** and **\$FWDIR/bin/fwstart**.

## Validating State Sync is working:

7) When FW-1 comes up, run the command "netstat –na" and look for a pair of connections from the state sync interfaces on port 256:

tcp 0 0 10.10.10.1.256 10.10.10.2.1056 ESTABLISHED tcp 0 0 10.10.10.1.1054 10.10.10.2.256 ESTABLISHED

8) The final method to check proper sync between the firewalls is to compare the size of the connections table on each firewall using the command: 'fw tab -t connections -s'

Each firewall will display a table like the one below:

HOST NAME ID #VALS localhost connections 14 2143

9) The two **#VALS** numbers should be roughly equivalent on both firewalls. If there are differences, wait a few seconds and try the command again. ? Karim Ismail. <u>karimi@ca.ibm.com</u>, No Copying Permitted.